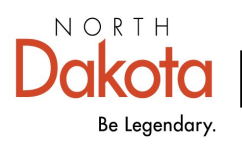

Health & Human Services

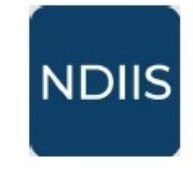

# **Updating Student Details**

## **Getting Started**

School users are able to access and update student records within the North Dakota Immunization Information (NDIIS) to best reflect the most up-to-date contact, school, and grade-level information.

1.)To update a student's details, select the **Patient** module from the NDIIS **Main Menu** then click **Management** from the drop-down. This will open the **Patient Search Criteria**.

⇒ The easiest way to search for a student is by using their birthdate and the first letter of their first name.

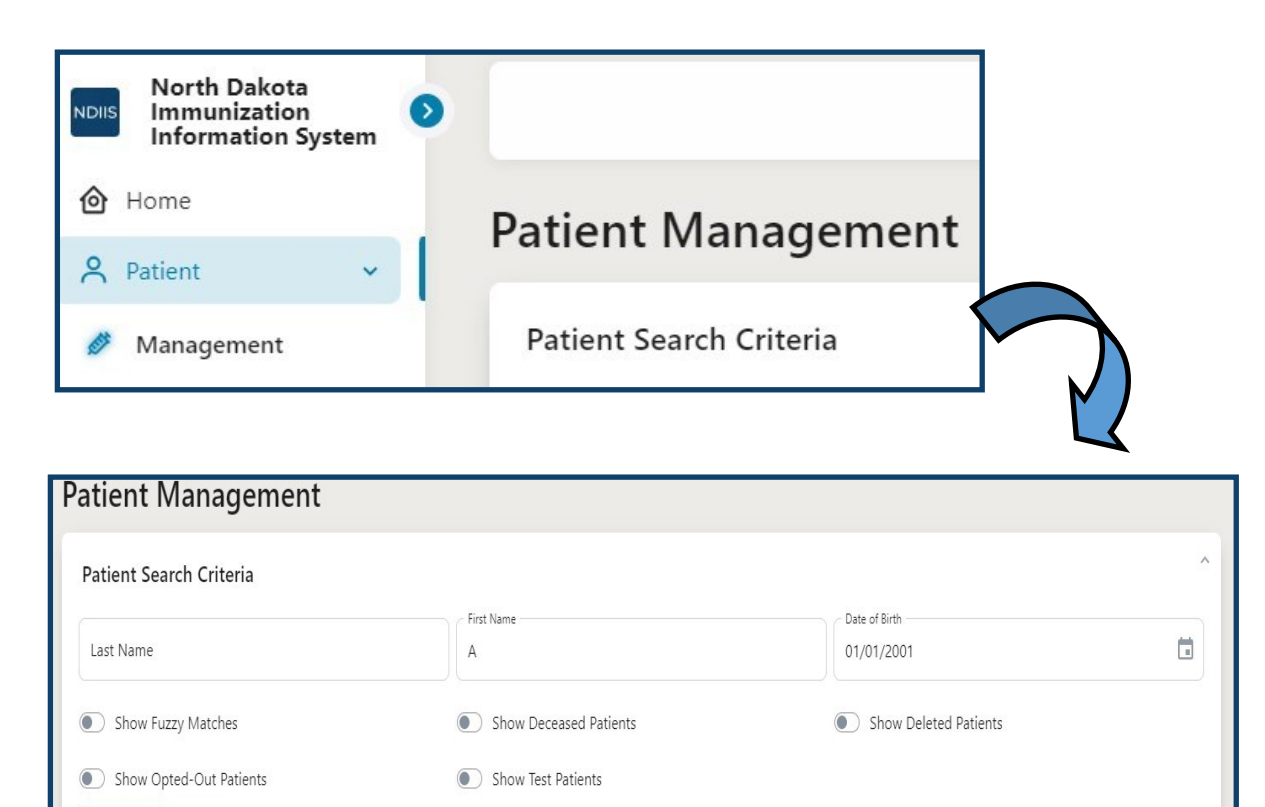

Q SEARCH

CLEAR

- 2.) After searching for your student, the NDIIS will return up to 100 potential matches.
- ⇒ If you cannot find your student, click on the Filters button to narrow down the list of results. You can filter by either the first, last, or middle name; date of birth; alias name; address; city; state

If you still do not see your student in the search results, can change your search criteria by clicking **Refine Search**. If no matching record can be found in the NDIIS, you can create a new record for the student. This can be done by clicking **Add New Patient**. Please see the <u>Creating New Patient Records</u> tip sheet for instructions on how to create a new record in the NDIIS.

| Patie | nt Search Re | esults            |               |     |
|-------|--------------|-------------------|---------------|-----|
|       | IEW DETAIL   | + ADD NEW PATIENT | REFINE SEARCH |     |
| LAST  | NAME         | FIRST NAME        | MIDDLE NAME I | DAT |
| Co    | olumns       | Operator          | Value         |     |
| × La  | ast Name     | ▲ contains        | Filter value  | _   |
| +     | Last Name    |                   | REMOVE ALI    | -   |
| Bu    | First Name   | il                | Bruno         |     |
| Bu    | Middle Name  | hambault          | Gibby         |     |
| Ga    | Alias        | bur               | Melinde       |     |
| Gu    | Address      | gelita            | Daffie        |     |
| Hu    | City         | ino               | Shaylah       |     |
| McA   | w            | Annabell          | Paula         |     |

### **Core Demographics**

3.) If you do find your student's record from the search results, click on it to highlight and then click **View Detail.** The record will open to the student's **Core Demographics**.

- Demographic information should be reviewed and update every time a record is accessed.
- ⇒ Required demographic fields will be marked with an asterisk (\*). All required fields must be filled in before any new information can be saved.

| Possible Duplicate                                                                                                    |                                                          |       |                   |                                     |
|----------------------------------------------------------------------------------------------------|----------------------------------------------------------|-------|-------------------|-------------------------------------|
| Last Name*                                                                                                    | rest                                                     |       | na                |                                     |
|                                                                                                    |                                                          |       |                   | =   =                               |
| Alias Last Name                                                                                                    | Alias First Name                                         |       | Alias Middle Name |                                     |
| Race*                                                                                                    | Ethnicity *                                              | *     |                   | =                                   |
| Primary Language 🔹                                                                                                    |                                                          |       |                   | =                                   |
| Birth Information                                                                                                    |                                                          |       |                   | =                                   |
| 02/24/1989                                                                                                    | Birth State                                              | *     |                   |                                     |
| <ul> <li>Is Multiple Birth (twins,<br/>triplets, etc)</li> </ul>                                                                                     | Biological Sex *                                         | •     |                   | =                                   |
| Address                                                                                                    | Military Base VAL                                        | IDATE |                   | lt                                  |
| Address 1 *                                                                                                    |                                                          |       |                   | a                                   |
| Address 1 *<br>Address 2                                                                                                    |                                                          |       |                   | a<br>re<br>R                        |
| Address 1 *<br>Address 2<br>City *                                                                                                    | State/Province *                                         |       |                   | a<br>re<br><b>F</b><br>re           |
| Address 1 *<br>Address 2<br>City *<br>Postal Code *                                                                                                  | State/Province *                                         | -     |                   | a<br>re<br>Fr<br>fi<br>fi           |
| Address 1 *<br>Address 2<br>City *<br>Postal Code *<br>Primary Phone Number *                                                                        | State/Province * County * Phone Number Type *            |       |                   | a<br>re<br>F<br>re<br>fi<br>fi<br>a |
| Address 1 * Address 2 City * Postal Code * Primary Phone Number * Email Address                                                                      | State/Province *<br>County *<br>Phone Number Type *      |       |                   | a<br>re<br>Fr<br>fi<br>fi<br>a      |
| Address 1 * Address 2 City * Postal Code * Primary Phone Number * Email Address Mother Information                                                   | State/Province *<br>County *<br>Phone Number Type *      |       |                   | a<br>re<br>Fr<br>fi<br>fi<br>a      |
| Address 1 * Address 2 City * Postal Code * Primary Phone Number * Email Address Mother Information Last Name                                         | State/Province * County * Phone Number Type * First Name |       | Middle Name       | a<br>re<br>fi<br>fi<br>a            |
| Address 1 * Address 2 City * Postal Code * Primary Phone Number * Email Address Mother Information Last Name Maiden Name                             | State/Province * County * Phone Number Type * First Name |       | Middle Name       | a<br>re<br>Fr<br>fi<br>fi<br>a      |
| Address 1 *  Address 2  City *  Postal Code *  Primary Phone Number *  Email Address  Mother Information  Last Name  Maiden Name  Responsible Person | State/Province * County * Phone Number Type * First Name |       | Middle Name       | a<br>re<br>Fr<br>fi<br>fi<br>a      |

Required fields include:

- ⇒ Last Name
- ⇒ First Name
- ⇒ Race
- ⇒ Ethnicity
- ⇒ Date of Birth
- ⇒ Biological sex
- ⇒ Address
- ⇒ City
- ⇒ State
- ⇒ Zip code
- $\Rightarrow$  County
- $\Rightarrow$  Phone number
- $\Rightarrow$  Phone number type

If the student is under 18 years of age, **Mother Information** is also required.

**Responsible Person** is not required however, if any of the fields are populated, last name, first name, and relationship must all be filled in.

Validation of address is required to save.

## **School Demographics**

The Other Demographics tab is where the student's school demographics are. The NDIIS receives school rosters from the ND Department of Public Instruction daily. Not all student records may match between the student enrollment and NDIIS which could leave some students missing their school demographics.

- ⇒ Verifying that the student is assigned to the correct school and grade will ensure the correct students are included in your NDIIS school reports.
- ⇒ School users can add, update, or delete the student's grade, the school, and school type. If any of the three fields are filled in, all three are required.

| School Demographics |                 | CORE DEMOGRAPHICS  | OTHER DEMOGRAPHICS      | STATUS IMN | IUNIZATIONS |                   |                    |          |            |
|---------------------|-----------------|--------------------|-------------------------|------------|-------------|-------------------|--------------------|----------|------------|
| - Grade             |                 |                    | O CHANGES               |            |             |                   |                    |          |            |
|                     | *               | SAVE S UND         | CHANGES                 |            |             |                   |                    |          |            |
| Pre-K               |                 | School Demograp    | hics                    |            |             |                   |                    |          |            |
| Kindergarten        | - a             | Grade              |                         | *          | <b>Г</b>    | CORE DEMOGRAPHICS | OTHER DEMOGRAPHICS | STATUS   | IMMUNIZATI |
| First               | _               | School             |                         |            | _           |                   |                    |          |            |
| Second              | _               |                    |                         |            | - Q         | SAVE 5 UND        | O CHANGES          |          |            |
| Third               |                 | 8438 - BISHOP RYAI | N CATHOLIC - MINOT      |            |             |                   |                    |          |            |
| Fourth              |                 | 8439 - DICKINSON   | MIDDLE SCHOOL - DICKIN  | ISON       |             | School Demograp   | phics              |          |            |
| Firth               |                 | 8440 - GLENBURN F  | PUBLIC SCHOOL - GLENBU  | IRN        |             |                   |                    |          |            |
| Seventh             |                 | 8441 - SHILOH CHR  | ISTIAN SCHOOL - BISMAR  | CK         |             | Grade             |                    | *        |            |
| Eighth              |                 | 8442 - NEW TOWN    | MID/HIGH SCHL - NEW TO  | DWN        |             |                   |                    |          |            |
| Ninth               |                 | NIGER P            | PUBLIC SCHOOL - HETTING | GER        |             |                   |                    |          |            |
| Tenth               |                 |                    | HOOL - MANDAREE         | W.         |             | School            |                    |          | - (        |
| Eleventh Stu        | udents that a   | re HOME-           |                         | v          |             |                   |                    |          |            |
| Tweifth SC          | HOOLED sti      | Il count foi       | STOWN                   |            |             | School Type       |                    |          | 1 I        |
| pu                  | blic school re  | eports and         | STRASE                  | URG        |             |                   |                    | <u>^</u> | J          |
|                     | hould be ass    | signed to          |                         |            |             | Hama Cabaal       |                    |          |            |
|                     |                 |                    |                         |            | >           | Home School       |                    |          |            |
| t                   | neir districted | a school,          |                         |            |             | Private School    |                    |          |            |
| CL                  | irrent grade,   | and have           |                         |            | _           | Public School     |                    |          |            |
| tł                  | neir school ty  | pe set to          |                         |            | _           |                   |                    |          |            |
|                     | Home Scl        | hool               |                         |            |             |                   |                    |          |            |

#### **REC**

School users are able to enter immunization exemptions for a student in their NDIIS records. This is completed in the **REC** tab, which stands for Reactions, Exemptions, and Contraindications.

| CORE DEMOGRAPHIC | S OTHER DEMOGRAPHICS   | STATUS    | IMMUNIZATIONS | REC | COMMENTS |
|------------------|------------------------|-----------|---------------|-----|----------|
| Vaccine Reactio  | ons, Exemptions, and C | ontraindi | cations       |     |          |

- 1.) To add an Exemption, click the **Add Exemption** button in the exemptions section.
  - $\Rightarrow$  All fields are required.

| Reason   Vaccine     Comments     Comments     History of Disease   Medical   Moral/Philosophical   Religious | All Vaccines<br>Adenovirus (type 4) |
|----------------------------------------------------------------------------------------------------|-------------------------------------|
| Reason                                                                                                    | All Vaccines<br>Adenovirus (type 4) |
| Vaccine  Comments History of Disease Medical Moral/Philosophical Religious                                    | All Vaccines<br>Adenovirus (type 4) |
| Comments History of Disease<br>Medical<br>Moral/Philosophical<br>Religious                                    | All Vaccines<br>Adenovirus (type 4) |
| © SAVE ⊗ CANCEL Moral/Philosophical Religious                                                                 | All Vaccines<br>Adenovirus (type 4) |
| © SAVE ⊗ CANCEL Moral/Philosophical Religious                                                                 | All Vaccines<br>Adenovirus (type 4) |
| Religious                                                                                                    | Adenovirus (type 4)                 |
|                                                                                                    |                                     |
|                                                                                                    | Adenovirus (type 7)                 |
|                                                                                                    | Adenovirus (types 4,7)              |
| 2.) Enter the <b>Exemption Date</b> as date the exemption                                                     | Adenovirus (unspecified)            |
| form was signed.                                                                                              | ANTHRAX                             |
| 3.) Select the <b>Reason</b> for the exemption from the drop-                                                 | BCG                                 |
| down,                                                                                                    | BOTULINUM ANTITOXIN                 |
| 4.) Select the <b>Vaccine</b> the exemption is being claimed for                                              | Chikungunya (live)                  |
| 5.) Enter a comment indicating who submitted the                                                              | CHOLERA (live)                      |
| exemption and any additional relevant information.                                                            | CHOLERA (unspecified)               |
| 6.) Click <b>Save</b> to complete the data entry.                                                             | CMVIG                               |
|                                                                                                    | COVID Moderna 2023-24 <12           |
| s                                                                                                    | COVID Moderna 2023-24 12+           |